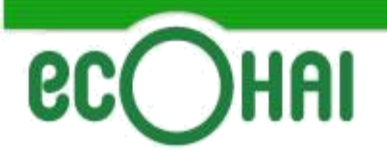

# エコプラス インストール版 マニュアル くシステムインストール編>

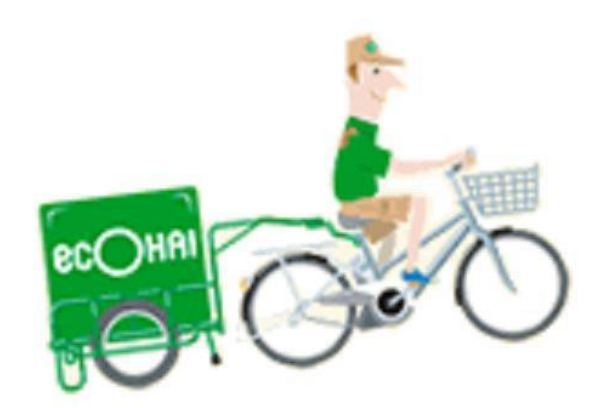

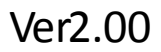

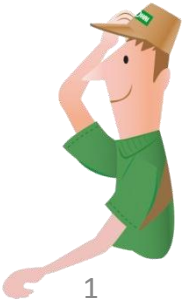

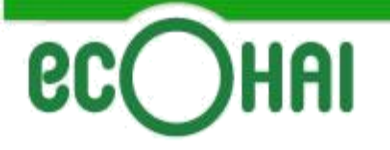

## 送り状印刷システムのインストール

| ■推奨 動作環境の目 | 安                               |
|------------|---------------------------------|
|            | 推奨 動作環境                         |
|            |                                 |
| 対応OS       | Windows 7, Windows 8            |
| 仕様         | CPU Pentium4 : 2GHz以上、メモリ 1GB以上 |
| HDD        | インストール時に必要な空き容量 100MB           |
| ディスプレイ     | 解像度 1024 x 768以上、色数 256以上       |
| プリンタ       | A5サイズ用紙の印刷が可能なレーザープリンタ          |
|            |                                 |
| その他        | 日本語版以外のWindowsOSには対応しておりません。    |
|            | お客様の環境によって動作しない場合があります。         |

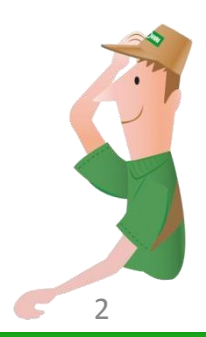

# **ec**Ohai

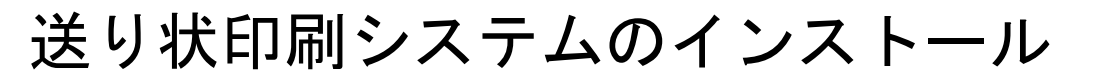

### ■インストール完了までの流れ

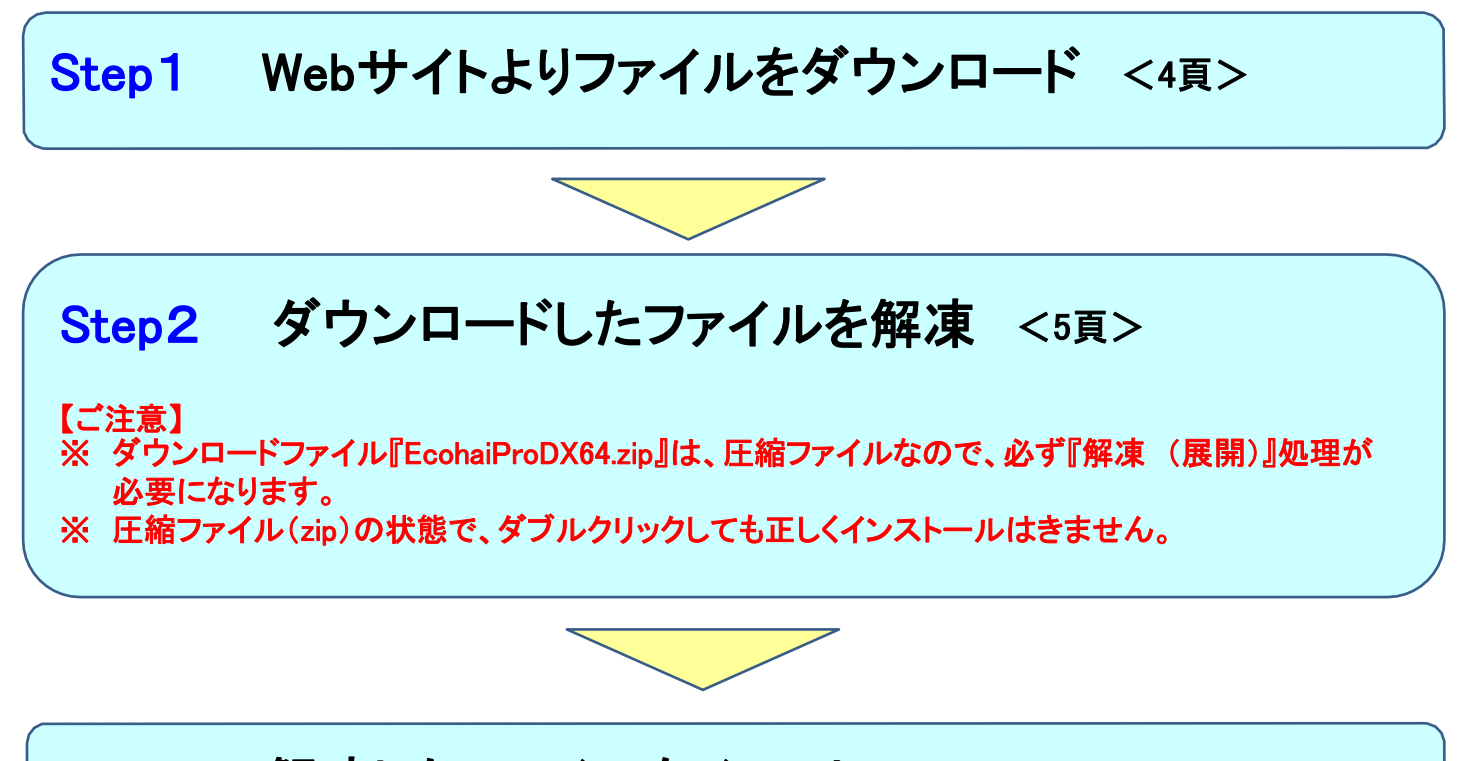

Step3 解凍したファイルをインストール <6頁>

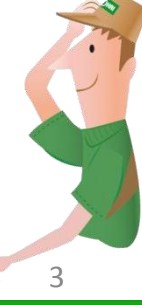

**ec**Ohai

エコプラス インストール版 インストール手順

## 送り状印刷システムのインストール

### Step1 Webサイトよりファイルをダウンロード

#### インストール版送り状印刷システムのセットアップファイルをダウンロードします。 下記、URLへアクセスしてセットアップファイルをダウンロードします。 ダウンロードURL→<u>https://mypage.ecohai.co.jp/</u>

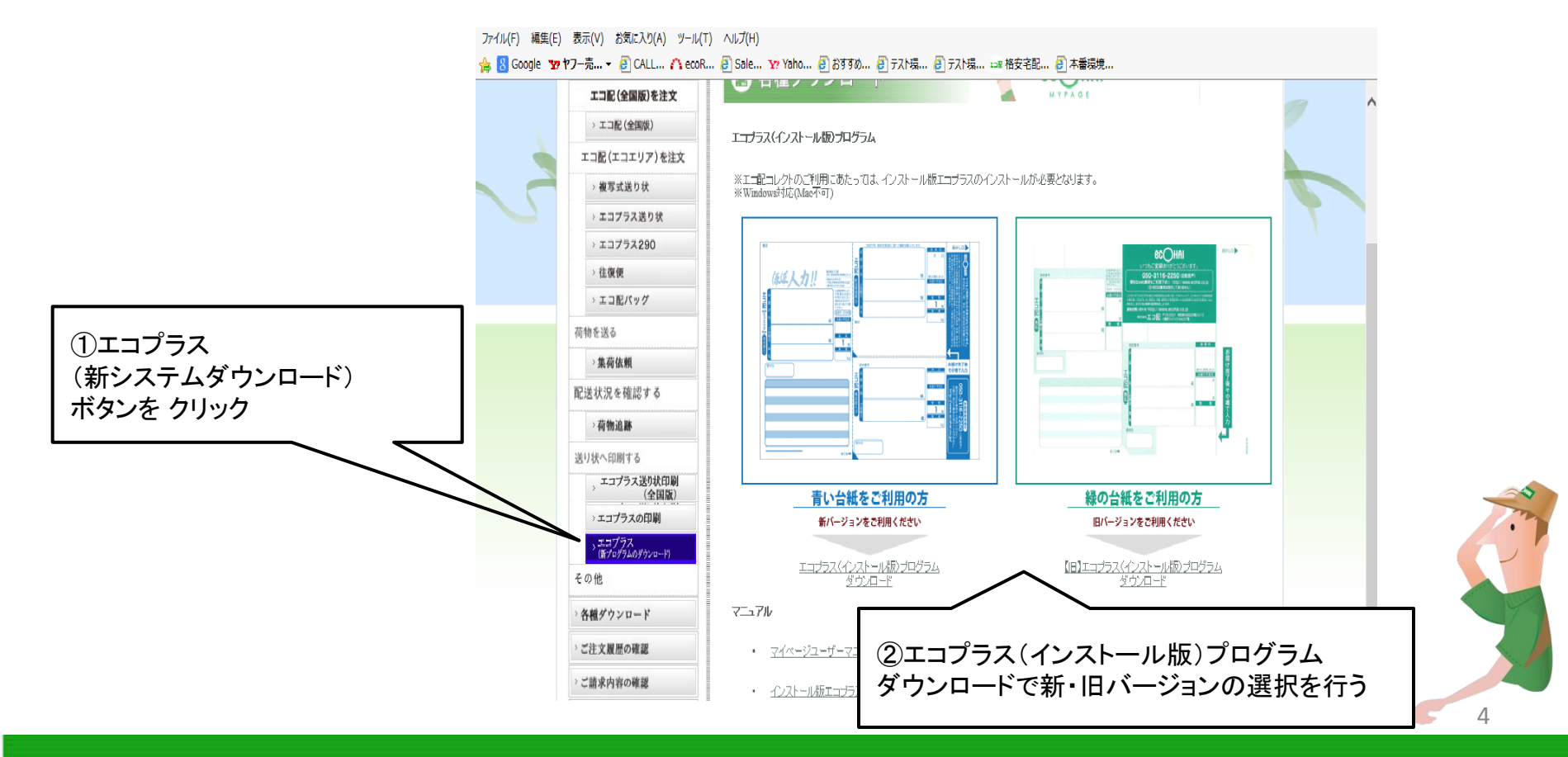

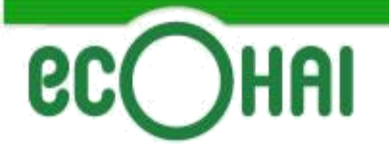

## 送り状印刷システムのインストール

### Step2 ダウンロードしたファイルを解凍

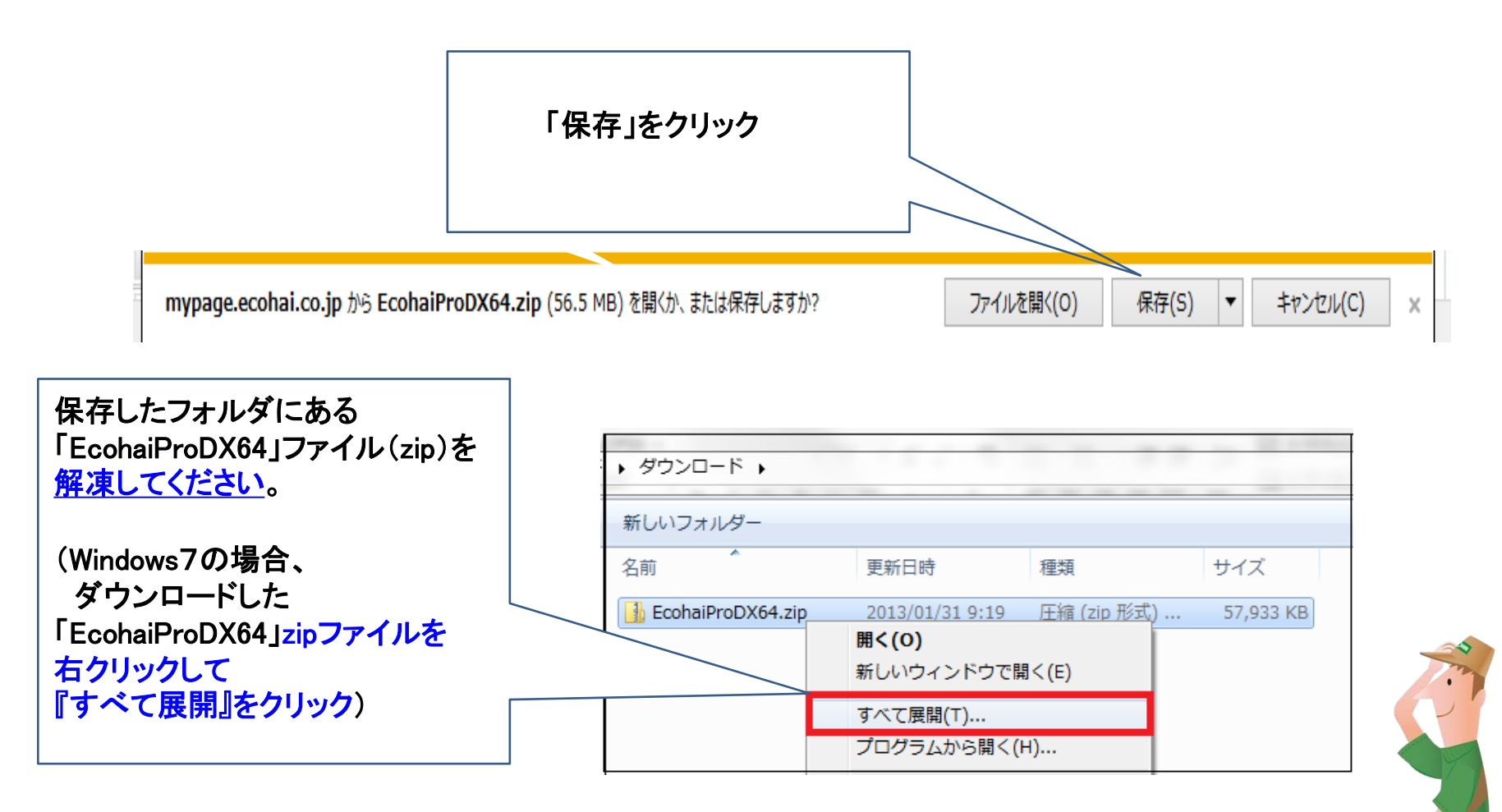

※EcohaiProDX64ファイルは、圧縮ファイル(zip)なので、必ず『解凍 (展開)』が必要になります。 ※圧縮ファイル(zip)の状態で、ダブルクリックしても正しくインストールはできません。

# **ec** Hai

#### エコプラス インストール版 インストール手順

## 送り状印刷システムのインストール

### Step3 解凍したファイルをインストール

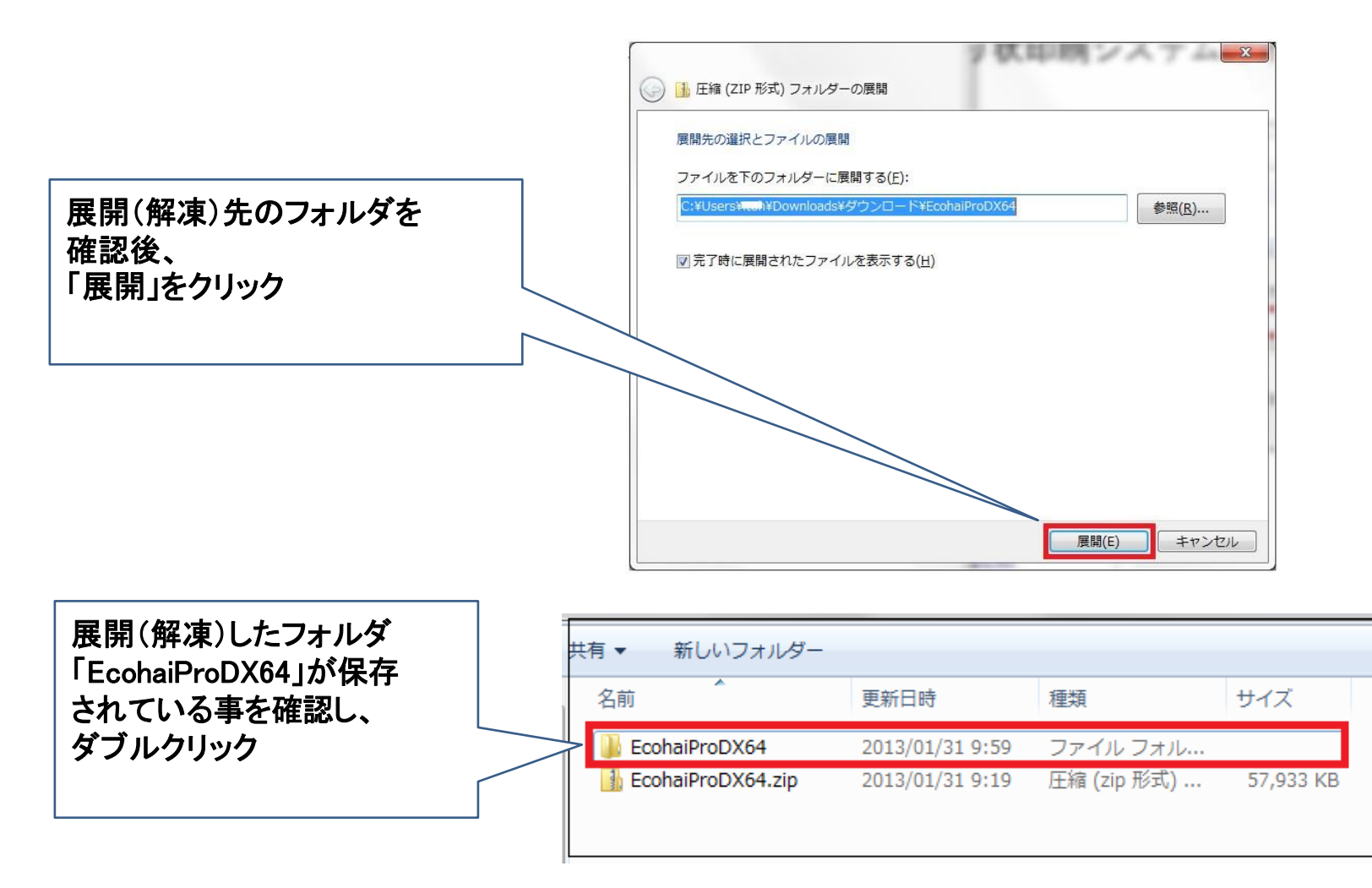

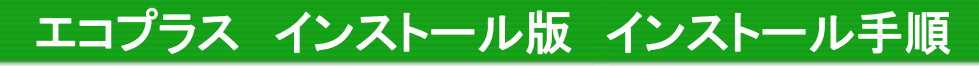

## 送り状印刷システムのインストール

|                 | נטער                               | 史新口时             | 裡類               | サイズ    |
|-----------------|------------------------------------|------------------|------------------|--------|
| setup」ファイルをクリック | 鷆 crystalreports                   | 2014/11/26 9:48  | ファイル フォルダー       |        |
|                 | 퉬 dotnetfx                         | 2014/11/26 9:48  | ファイル フォルダー       |        |
| 面の指示に従いインストールを  | 퉬 EcohaiNinushiPro_1_0_0_1254      | 2014/11/26 9:48  | ファイル フォルダー       |        |
| います。            | 🌗 mdac28                           | 2014/11/26 9:48  | ファイル フォルダー       |        |
|                 | 퉬 windowsinstaller3_1              | 2014/11/26 9:48  | ファイル フォルダー       |        |
|                 | EcohaiNinushiPro.application       | 2014/03/26 17:14 | Application Mani | 6 KB   |
|                 | EcohaiNinushiPro_1_0_0_1254.applic | 2014/03/26 17:14 | Application Mani | 6 KB   |
|                 | 🖏 setup.exe                        | 2014/03/26 17:14 | アプリケーション         | 473 KB |

※「 次の不らな完1」たからのフロノフムにこの コンピューターへの変更を許可しますか?」と 表示された場合は、[はい]ボタンをクリックし てください。

ec

)HAI

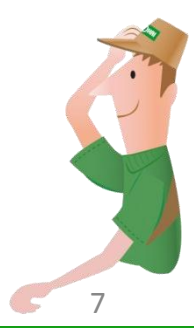

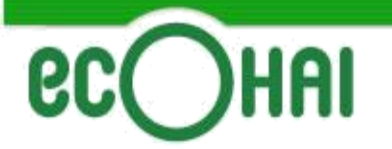

## 送り状印刷システムのインストール

#### 正常にインストールが終了すると下記、ログイン画面が表示されます。

| िम<br>श्रीर                                                                                                    | エコプラスインストール版ーログイン                                                                                                    | _ 🗆 🗙              |
|----------------------------------------------------------------------------------------------------|----------------------------------------------------------------------------------------------------|--------------------|
| 格安宅配便「エコ配」 (050-311                                                                                                    | 6-2280                                                                                                    |                    |
| COHAI お使いのフ<br>最新パージョン                                                                                                    | プログラムは最新になっています。<br>////////////////////////////////////                                                                                                    | 2.0.0.6            |
| 24m2.#                                                                                                    | ユーザーID<br>パスワード<br>✓ ユーザーIDを次回から自動表示<br>ログイン ⇒ 終了<br>パスワードを忘れた方はこちら                                                                                                    |                    |
| 67×09 ゼ<br>2016年02月01日<br>■エコプラス・インストール構成(V2)のアップデー<br>2月1日より集荷縮小に(牛うシステム変更が)<br>新しんいプログラムのパージョンは20.05になり<br>その他、マイページにてく今までご利用をして、<br>マイページへのログインをする前にお使いのパ<br>2016年01月29日<br>★集荷エリア福小に伴うエコプラスE印刷の停<br>日頃は弊社(商品をご愛祖)食を(御礼甲)<br>この度、弊社一部エリアの集荷業務を停止<br>弊社サービスの長らくのご愛祖参切がとうござ<br>お問い合せ/詳細情報級工工配ホームページ<br>2015年08月06日                                                                                                    | -トお知らせ<br>発生した為、エコプラス・インストール版のに対し、プログラム更新作業が行われます。<br>業生した為、エコプラス・インストール版のに対し、プログラム更新作業が行われます。<br>すすのでご利用する際にプログラムのアップデートを許可するようにお願い申し上げま<br>、<br>広商品の廃止に伴いマイページのシステム変更を行っておりますのでご利用の際は<br>や<br>プロンのキーボードのファンクションキー「F5」を押してホームページ更新をお願い致し<br>たます。<br>こせて何くと共に同エリアのエコプラスの印字も(停止することとなりました。<br>いました。<br>ジェご覧下さい。URL:http://ecohaico.jp | <b>す</b> 。<br>します。 |
| ■エコプラス・インストール版(V2)のアップデー<br>2015/8/6より、エコプラス送り状の印字内容                                                                                                    | ートお知らせ<br>宮こ一部変更されます。                                                                                                    | ~                  |
| Contrast<br>Contrast<br>C | クライバシー保護のため、SSLプロトコルによる暗号化通信に対応しています。                                                                                                    |                    |

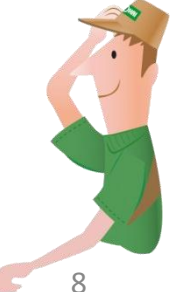

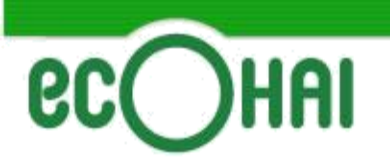

システムへのログイン

インストール版送り状印刷システムのアイコンを選択することで、インストール版送り状印刷システムのログイン画面を起動することができます。

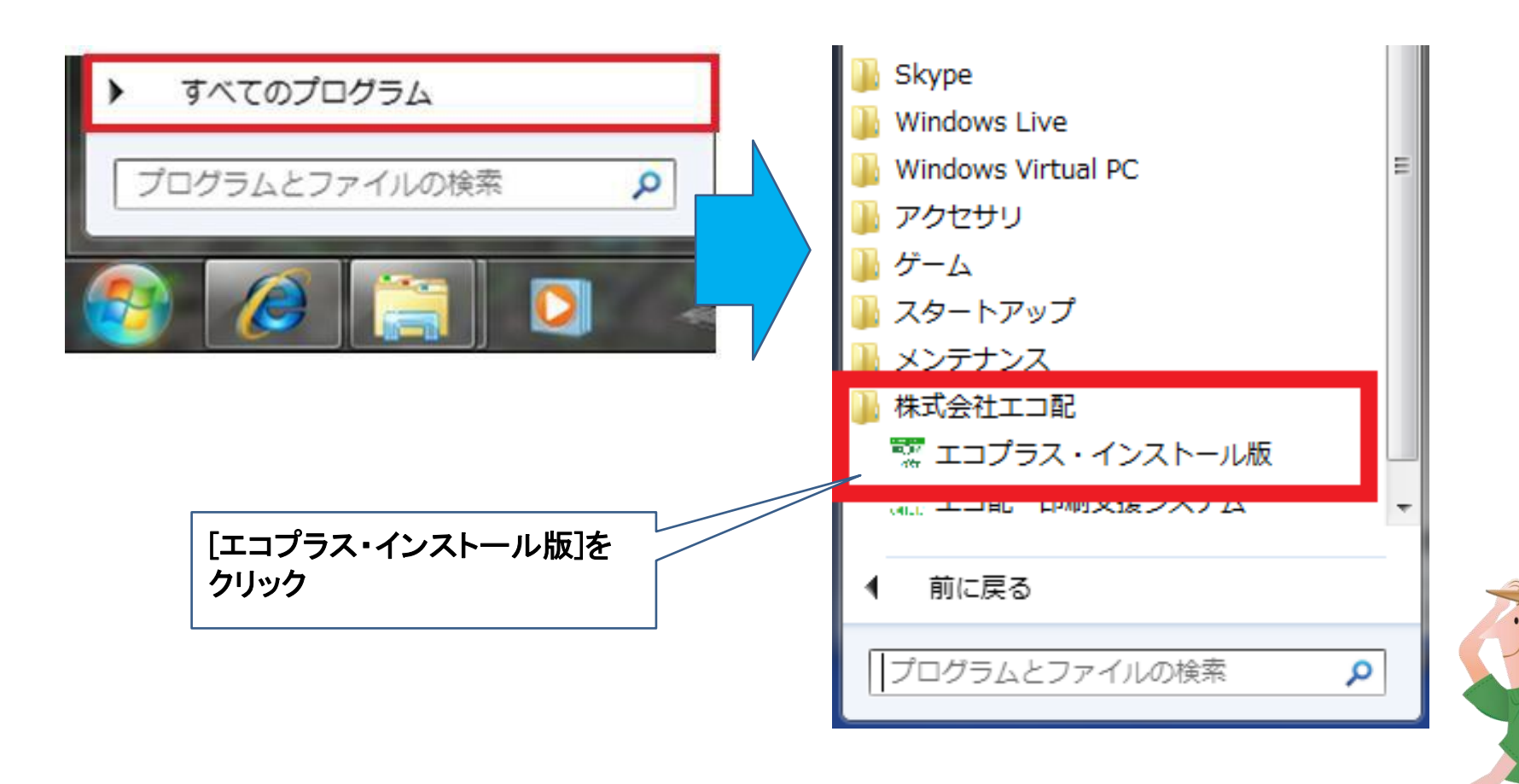

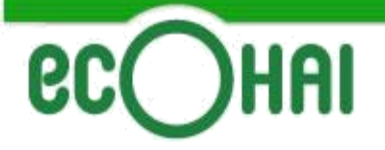

システムへのログイン

|                                                                                                    |                           | RECONT<br>CASE            |                               | エコプラスインストール版-ログイン                                                                                                    |        |
|----------------------------------------------------------------------------------------------------|---------------------------|---------------------------|-------------------------------|----------------------------------------------------------------------------------------------------|--------|
|                                                                                                    |                           | 格安宅配便「エコ配」<br>CC HA       | <b>、050-3116-2</b><br>お使いのブログ | 280<br>「ラムは最新になっています。                                                                                                    | 2.0.0. |
| 「ユーザーID」と「パスワード」マ<br>入力し、[ログイン]ボタンを押 <sup>-</sup>                                                                                                    | <u>ح</u><br>۲             |                           | 最新バージョンのダウン                   | 20-F4255                                                                                                    |        |
| ニュー画面                                                                                                    |                           |                           |                               |                                                                                                    |        |
|                                                                                                    |                           |                           |                               | •                                                                                                    | ^      |
|                                                                                                    | 荷主コード: 09<br>★<br>ご利用者: ★ | )012945678250<br>- テスト 会社 | 8 D779F                       | 5. エフラス・インストール級に対し、フロラム更新作業が行われます。<br>川田有る線に20万シムのアライーを持すするよくない活動、中ししたすす。<br>廃止に伴いマイベージのシステム変更を行っておりますのでご利用が解試。<br>・・ホードのファンクションキー「F5」を押してホームページ更新をお類、致します | •      |
| 送り状                                                                                                    | 登録情報の追加                   | <b>▶</b> 変更               |                               | 。<br>ど共に同エリアのエコプラスの印字も停止することとなりました。<br>さい。URL:http://ecohai.co.jp                                                                                          |        |
| 送り状作成                                                                                                    |                           | お客様基本情報                   |                               | )<br>更ざれます。                                                                                                    | Ŷ      |
| ■お届け先データ取込                                                                                                    |                           | 住所録                       |                               | 「保護のため、SSLプロトコルによる暗号化通信に対応しています。                                                                                                    |        |
| 실 送り状の印刷                                                                                                    | サポート                      | 送り状印字位置の設定                |                               |                                                                                                    |        |
| 荷物受渡書印刷                                                                                                    |                           | 操作マニュアル                   |                               |                                                                                                    |        |
| <u> </u> 送り状の作成履歴                                                                                                    |                           | Q&A (準備中)                 |                               |                                                                                                    |        |
| <b>ら知らせ</b><br>2013年07月10日                                                                                                    |                           |                           |                               |                                                                                                    |        |
| ンパープルが200ファイル形式を最新版に更新しました。<br>2012年07月09日<br>全国版サービスの導入に(代い、ファイル取込のフォームが変更になりました。<br>日間町で能な灯目としてお届け先名称とごを結まと名称の項目が増えました。<br>最新版のフォームをご利用いただきますようお願い致します。 |                           |                           |                               |                                                                                                    |        |
| 2012年07月09日<br>本日、1500頃よりエコララス送り状く全国版りの印刷が可能になりました。<br>旧送け状との混在による印刷なできませんのでご主意願います。<br>エコプラス送り状全国版をご利用の場合には、専用の送り状が必要です。                                 |                           |                           |                               |                                                                                                    |        |
| 2012年06月30日<br>本日、深夜000からマイページシステムのメンテナンスを実施させていただきます。                                                                                                    |                           |                           | -                             |                                                                                                    |        |